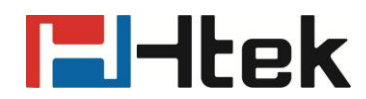

## How to Auto Provision Phonebook on Htek IP Phones

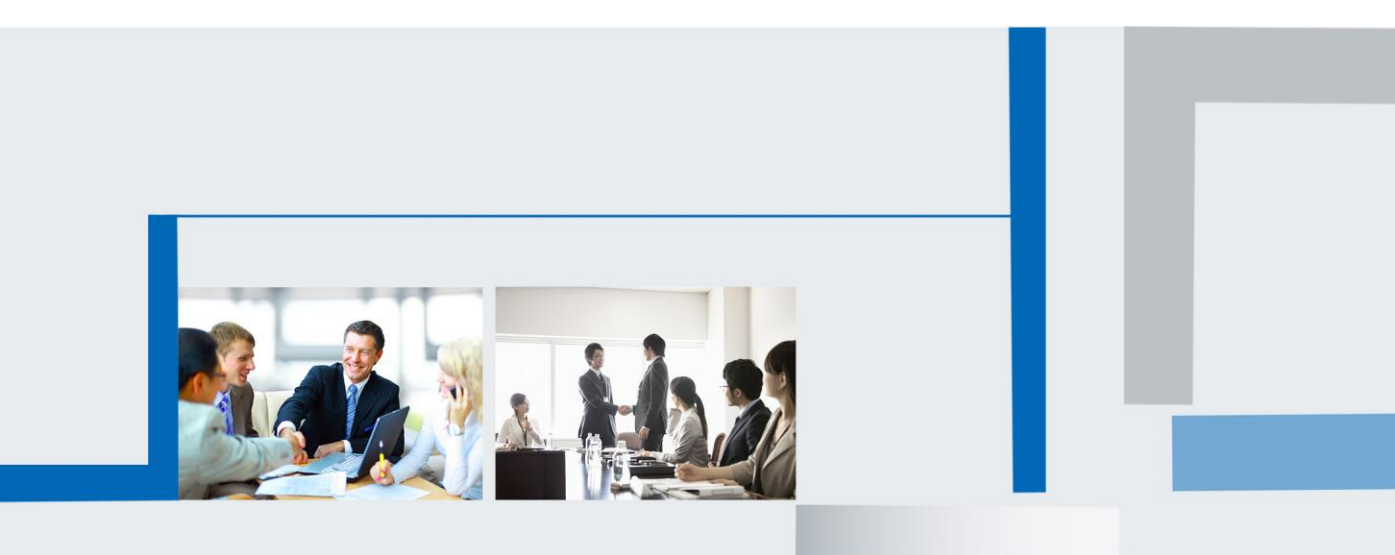

Version 2.0.4.4.24 Feb. 2018

## **El-Itek**

Htek IP Phones support auto provision phonebook, you can use this function follow below steps:

**Step 1:** Login IP Phone's webpage.

Step 2: Directory->Directory, and add some contacts in this web.

|                                                                                                    | C                                            | ontact                                                 |                                              |                               |                 |                                                                                     |                              |                                                                                                    |
|----------------------------------------------------------------------------------------------------|----------------------------------------------|--------------------------------------------------------|----------------------------------------------|-------------------------------|-----------------|-------------------------------------------------------------------------------------|------------------------------|----------------------------------------------------------------------------------------------------|
|                                                                                                    | Na                                           | ime                                                    |                                              |                               |                 |                                                                                     |                              |                                                                                                    |
|                                                                                                    | Off                                          | fice Numbe                                             | er                                           |                               |                 |                                                                                     |                              |                                                                                                    |
|                                                                                                    | Mo                                           | bile Numb                                              | er                                           |                               |                 |                                                                                     |                              |                                                                                                    |
|                                                                                                    | Ot                                           | her Numbe                                              | er                                           |                               |                 |                                                                                     |                              |                                                                                                    |
|                                                                                                    | Ac                                           | count                                                  |                                              | Auto                          |                 | •                                                                                   |                              |                                                                                                    |
|                                                                                                    | Rir                                          | na                                                     |                                              | Defau                         | lt              | •                                                                                   |                              |                                                                                                    |
|                                                                                                    | Gr                                           | auo                                                    |                                              | Not In                        | Group           | •                                                                                   |                              |                                                                                                    |
|                                                                                                    | Ph                                           | oto                                                    |                                              | Auto                          |                 | •                                                                                   |                              |                                                                                                    |
|                                                                                                    |                                              |                                                        |                                              | 1.010                         |                 |                                                                                     |                              |                                                                                                    |
|                                                                                                    |                                              |                                                        | alt                                          |                               | Sea             | rcn                                                                                 |                              |                                                                                                    |
| <b>I –</b> Itek                                                                                       | Но                                           | me Acco                                                | unt Ne                                       | twork   F                     | unction k       | (evs   Set                                                                          | tting Dir                    | ectory Management                                                                                                    |
|                                                                                                    | Ho<br>Contact B                              | ome   Acco<br>BlackList                                | ount   Ne                                    | twork   F                     | unction K       | (eys   Set                                                                          | tting   Dir<br><u>Hangup</u> | ectory   Management                                                                                                    |
| Directory<br>Remote Phone<br>Book                                                                     | Ho<br>Contact E<br>Index                     | ome   Acco<br>BlackList<br>Display Name                | ount   Ne                                    | twork   F                     | Other<br>Number | Keys   Set                                                                          | Hangup                       | ectory   Management<br>NOTE<br>Add Contact/Blacklis                                                                                                    |
| Directory<br>Remote Phone<br>Book<br>Call History                                                     | Ho<br>Contact B<br>Index<br>1                | ome   Acco<br>BlackList<br>Display Name<br>AP1         | ount   Ne<br>Office<br>Number<br><u>860</u>  | work   F<br>Mobile<br>Number  | Other<br>Number | Ceys Set                                                                            | tting Dir<br>Hangup          | ectory Management NOTE Add Contact/Blacklis Fill in the contact information contact name can not be emp                                                                                                    |
| Directory<br>Remote Phone<br>Book<br>Call History<br>LDAP                                             | Contact E<br>Index<br>1<br>2                 | ome Acco<br>BlackList<br>Display Name<br>AP1<br>AP2    | Office<br>Number<br>860<br>532               | wwork   F<br>Mobile<br>Number | Other<br>Number | Account All Auto Auto                                                               | tting Dir<br>Hangup          | Add Contact/Blacklis<br>Fill in the contact information<br>contact name can not be emp                                                                                                    |
| Directory<br>Remote Phone<br>Book<br>Call History<br>LDAP<br>Network<br>Directory                     | Ho<br>Contact E<br>Index<br>1<br>2<br>3      | Acco<br>BlackList<br>Display Name<br>AP1<br>AP2<br>AP3 | Office<br>Number<br>860<br>532<br>533        | work   F                      | Other<br>Number | Xeys     Set       Account     All       Auto     Auto       Auto     Auto          | tting Dir<br>Hangup          | Add Contact/Blacklis<br>Fill in the contact information<br>contact name can not be emp<br>Delete Contact/Black                                                                                                    |
| Directory<br>Remote Phone<br>Book<br>Call History<br>LDAP<br>Network<br>Directory<br>MultiCast Paging | Ho<br>Contact E<br>Index<br>1<br>2<br>3<br>4 | AP1<br>AP2<br>AP3<br>AP4                               | Office<br>Number<br>860<br>532<br>533<br>534 | work   F                      | Other<br>Number | Account     All       Auto     -       Auto     -       Auto     -       Auto     - | tting Dir<br>Hangup          | Add Contact/Blacklis<br>Fill in the contact information<br>contact name can not be emp<br>Delete Contact/Black<br>Select a contact or more cont<br>and press the button 'Delete'<br>delete it.                                                                       |
| Directory<br>Remote Phone<br>Book<br>Call History<br>LDAP<br>Network<br>Directory<br>MultiCast Paging | Ho<br>Contact B<br>Index<br>1<br>2<br>3<br>4 | AP1<br>AP2<br>AP3<br>AP4                               | Office<br>Number<br>860<br>532<br>533<br>534 | twork   F                     | Other<br>Number | Account All<br>Auto<br>Auto<br>Auto<br>Auto                                         | tting Dir                    | Anagement<br>NOTE<br>Add Contact/Blacklis<br>Fill in the contact information<br>contact name can not be emp<br>Delete Contact/Black<br>Select a contact or more cont<br>and press the button 'Delete'<br>delete it.                                                  |
| Directory<br>Remote Phone<br>Book<br>Call History<br>LDAP<br>Network<br>Directory<br>MultiCast Paging | Ho<br>Contact E<br>Index<br>1<br>2<br>3<br>4 | AP1<br>AP2<br>AP3<br>AP4                               | Office<br>Number<br>860<br>532<br>533<br>534 | twork   F                     | Other<br>Number | Account     All       Auto     Auto       Auto     Auto                             | tting Dir                    | Add Contact/Blacklist Add Contact/Blacklist Fill in the contact information contact name can not be emp Delete Contact/Blackl Select a contact or more cont and press the button 'Delete' delete it. Move to Contact/black Select a contact or move it. Upload Photo |

**Step 3:** Save your contacts, and then press "Export XML" button to download the phonebook.xml (note: must be named "phonebook.xml") and put the phonebook.xml to your server path.

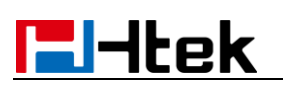

|                                                                                                |                      | Import Local C                      | Contacts                 |                  |                 |        |
|------------------------------------------------------------------------------------------------|----------------------|-------------------------------------|--------------------------|------------------|-----------------|--------|
|                                                                                                |                      | Choose file<br>Import XML           | No file chosen           |                  |                 |        |
|                                                                                                |                      | Choose file                         | No file chosen           | Show Title       |                 |        |
| )另存为                                                                                           | 3磁盘 (D:)             | <pre>xampp &gt; htdocs &gt; 1</pre> | Phonebook > AP_Phonebook | • <sup>4</sup> 7 | 提卖 AP_Phonebook | x<br>Q |
| 组织 🔻 新建文件                                                                                      | 夹                    |                                     |                          |                  |                 | • 0    |
| <ul> <li>₩ 视频     <li>图片     <li>文档     <li>〕 立雷下载     <li>〕 音乐</li> </li></li></li></li></ul> | * <mark>1</mark>     | 称                                   | 修改日期<br>没有与搜索条件匹         | 类型<br>配的项。       | 大小              |        |
| <ul> <li>Ⅰ● 计算机</li> <li>▲ 本地磁盘 (C:)</li> <li>→ 本地磁盘 (D:)</li> </ul>                           |                      |                                     |                          |                  |                 |        |
| → 新加卷 (E:) → 本地磁盘 (F:)                                                                         | -                    |                                     |                          |                  |                 |        |
| 文件名(N): [<br>保存类型(T): [>                                                                       | ohoneboo<br>(ML Docu | ok.xml<br>iment                     |                          |                  |                 | •      |
| 隐藏文件夹                                                                                          |                      |                                     |                          |                  | 保存(S)           | 以消     |

**Step 4:** Management->Auto Provision->Phonebook XML Download->Configure the Phonebook XML Server Path(e.g.: 192.168.0.106/Phonebook/AP\_Phonebook) and select the type:

| Phonebook XML Download           | 192.168.0.106/Phonebook                                    |
|----------------------------------|------------------------------------------------------------|
| Phonebook XML Server Path:       | 192.168.0.106/Phonebook/AP                                 |
| Phonebook Download Interval:     | 0                                                          |
| Remove Manually-edited Entries O | Dn 🖲 No 🔍 Yes                                              |
| Download:                        |                                                            |
| Phonebook Download Enable:       | <ul> <li>No</li> <li>Yes,HTTP</li> <li>Yes,TFTP</li> </ul> |

Step 5: Restart your phone.

Operate the IP Phone: Directory(DIR)  $\rightarrow$  press the left key, you can see the AP Contacts:

## El-Itek

| <    | AP C   |        | 1/4 | >   |  |
|------|--------|--------|-----|-----|--|
| AP1  |        | 860    |     | l   |  |
| AP2  |        | 532    |     |     |  |
| AP3  |        | 533    |     |     |  |
| AP4  |        | 534    |     |     |  |
|      |        |        |     |     |  |
| Back | Detail | Option | D   | ial |  |

## Note:

If FTP/HTTPS/HTTP Server have username and password, you need to set like this: name of Transfer Protocol://username:password@URL

| <ul> <li>Phonebook XML Download<br/>192.168.0</li> </ul> | in:1234@<br>0.106/Phonebook/AP_Phonebook |
|----------------------------------------------------------|------------------------------------------|
| Phonebook XML Server Path:                               | ftp://admin:1234@192.168.0.1             |
| Phonebook Download Interval:                             | 0                                        |
| Remove Manually-edited Entries Or                        | n 🖲 No 🔍 Yes                             |
| Download:                                                |                                          |
| Phonebook Download Enable:                               | ○ No                                     |
|                                                          | O Yes,HTTP                               |
|                                                          | ○ Yes,TFTP                               |
|                                                          | • Yes,FTP                                |
|                                                          | ○ Yes,HTTPS                              |